## آموزش نصب و راه اندازی فیش پرینتر حرارتی

1. در ابتدا باید نرم افزار مخصوص فیش پرینتر که معمولا به صورت سی دی در جعبه دستگاه موجود می باشد نصب شود. ( در صورت نداشتن سی دی نرم افزار، می توانید از سایت aradsoftware.com قسمت دانلود،درایور مورد نظر را دانلود و مراحل نصب را شروع کنید.)

2. از فولدر نصب فولدر driver را باز کنید و سپس فولدر windows driverرا باز کنید و فایل pos printer driver setup را اجرا کنید .

3.گزینه l accept the agreement را انتخاب کنید و دکمه Next را بزنید.

|                                                                    |                                                                        | -    |
|--------------------------------------------------------------------|------------------------------------------------------------------------|------|
| License Agreement                                                  |                                                                        | FY   |
| Please read the following import                                   | ant information before continuing.                                     | (10) |
| Please read the following Licens<br>agreement before continuing wi | e Agreement. You must accept the terms of this<br>th the installation. |      |
| SOFTWARE LICENSE AGREEME                                           | NT                                                                     | ^    |
| IMPORTANT - PLEASE READ CA                                         | AREFULLY! The POS software you are about to                            |      |
| download will be licensed to you                                   | u, the licensee, on the condition that you agree                       |      |
| READ THIS AGREEMENT CAREF                                          | FULLY. YOU WILL BE BOUND BY THE TERMS OF                               |      |
| THIS AGREEMENT IF YOU INST                                         | ALL, DOWNLOAD, COPY, OR OTHERWISE USE                                  |      |
| please do not install or downloa                                   | ad the software. Please record the date of                             |      |
| download in order to activate t                                    | he limited ninety (90) day warranty (see below).                       | ~    |
|                                                                    |                                                                        |      |
| I accept the agreement                                             |                                                                        |      |
|                                                                    |                                                                        |      |

4.بر روی next کلیک کنید،سپس yes را بزنید.

| up                                           |                                 | ×           |
|----------------------------------------------|---------------------------------|-------------|
| Select Destination Location                  |                                 | EPP         |
| Where should POS Printer Driver V7.17 be     | installed?                      | (10m)       |
| Sotup will install POS Printer Drive         | or V7 17 into the following fo  | lder        |
| Setup will install POS Printer Drive         | er v7.17 into the following fo  | waer.       |
| To continue, click Next. If you would like t | o select a different folder, cl | ick Browse. |
| C:\POS Printer Driver V7.17                  |                                 | Browse      |
|                                              |                                 |             |
|                                              |                                 |             |
|                                              |                                 |             |
|                                              |                                 |             |
|                                              |                                 |             |
|                                              |                                 |             |
| At least 13.1 MB of free disk space is requ  | iired.                          |             |
| At least 13.1 MB of free disk space is requ  | iired.                          |             |

5. next را بزنید.

| etup                                                                 |                                             | ×                           |
|----------------------------------------------------------------------|---------------------------------------------|-----------------------------|
| Select Additional Tasks                                              |                                             | FR                          |
| Which additional tasks should be pe                                  | rformed?                                    | (10)                        |
| Select the additional tasks you wou<br>Driver V7.17, then dick Next. | ld like Setup to perform while installing P | OS Printer                  |
| Additional shortcuts:                                                |                                             |                             |
| Create a desktop shortcut                                            |                                             |                             |
|                                                                      |                                             |                             |
|                                                                      |                                             |                             |
|                                                                      |                                             |                             |
|                                                                      |                                             |                             |
|                                                                      |                                             |                             |
|                                                                      |                                             |                             |
|                                                                      |                                             |                             |
|                                                                      |                                             | 86                          |
|                                                                      | Back Next                                   | Cancel                      |
|                                                                      |                                             |                             |
|                                                                      | . تا مراحل نصب شروع شود                     | کمه install را فشار را دهید |
| ·                                                                    |                                             |                             |
|                                                                      |                                             |                             |
|                                                                      |                                             |                             |

| 2000 C                                                                                                    |                                                                                                    | ×                                                                |
|----------------------------------------------------------------------------------------------------|----------------------------------------------------------------------------------------------------|------------------------------------------------------------------|
| Ready to Install                                                                                                  | rin installing DOC Brinter Driver V7-17 on vour                                                                                                    | E                                                                |
| computer.                                                                                                    | jin installing POS Printer Driver V7.17 on your                                                                                                    |                                                                  |
| Click Install to continue w<br>change any settings.                                                               | th the installation, or click Back if you want to review                                                                                                    | or                                                               |
| Destination location:<br>C:\POS Printer Drive<br>Additional tasks:<br>Additional shortcuts:<br>Create a desktop : | r V7.17<br>;hortcut                                                                                                    | ^                                                                |
| <                                                                                                    |                                                                                                    | > ~                                                              |
|                                                                                                    | Back Install                                                                                                    | Cancel                                                           |
| Setup                                                                                                    | ک کنید.                                                                                                    | 7.بعداز نصب برروی finish کلیــــــــــــــــــــــــــــــــــــ |
|                                                                                                    | Completing the POS Printer                                                                                                    | Driver                                                           |
|                                                                                                    | V/II/ SCLUP WIZUIU                                                                                                    |                                                                  |
| EN                                                                                                    | Setup has finished installing POS Printer Driver V7.<br>computer. The application may be launched by sele<br>installed shortcuts.<br>Click Finish to exit Setup.                                              | 17 on your<br>ecting the                                         |
| HON                                                                                                    | Setup has finished installing POS Printer Driver V7.<br>computer. The application may be launched by sele<br>installed shortcuts.<br>Click Finish to exit Setup.<br>Launch POS Printer Driver V7.17           | 17 on your<br>acting the                                         |
|                                                                                                    | Setup has finished installing POS Printer Driver V7.<br>computer. The application may be launched by sele<br>installed shortcuts.<br>Click Finish to exit Setup.<br>Launch POS Printer Driver V7.17<br>Finish | 17 on your<br>acting the                                         |

8.در پنجره بازشده نوع ویندوز،نوع اتصال پرینتر و مدل پرینتر(pos-80c) را انتخاب کنید و دکمه install now

را انتخاب کنید.

| rou are using windows 10<br>Please select Windows 10 | ) x64 OS.<br>to install. |
|------------------------------------------------------|--------------------------|
| Select Windows OS                                    |                          |
| C Windows XP                                         | C Windows Vista          |
| C Windows 2003                                       | C Windows 8/8.1          |
| C Windows 7                                          | Windows 10               |
| C Windows 11                                         |                          |
| Select Printer Series                                | C POS-58C                |
| POS-80C                                              | C POS-90                 |
| C POS-76                                             | C POS-76C                |
| *Remarks: "C" means ite                              | m with cutter            |
|                                                      |                          |

9.در پنجره بازشده پورت مورد نظر را انتخاب کنید و okرا بزنید.

|                    | Juding                 | , one     | Auvanceu      | Color Management    | Jecunty      | Device Jetti | iya |
|--------------------|------------------------|-----------|---------------|---------------------|--------------|--------------|-----|
| 5                  | POS                    | -80C      |               |                     |              |              |     |
| Print to<br>checke | o the foll<br>ed port. | owing p   | ort(s). Docu  | ments will print to | the first fr | ee           |     |
| Port               |                        | Descript  | ion           | Printer             |              |              | •   |
|                    | OM4:                   | Serial Po | ort           |                     |              |              |     |
| 🗌 FI               | LE:                    | Print to  | File          |                     |              |              |     |
|                    | SB001                  | PrinterP  | OS-80         |                     |              |              |     |
|                    | SB002                  | Unknow    | nPrinter      |                     |              |              |     |
|                    | SB003                  | Virtual p | rinter port f | or 4BARCODE 4       | B-2054TA     |              |     |
|                    | 92.16                  | Standard  | d TCP/IP Por  | t                   |              |              |     |
|                    | ORIP                   | Local Po  | ort           | Microsoft XP        | SDocume      | ent Write    | 1   |
|                    | Add Por                | t         | D             | elete Port          | Confi        | gure Port    |     |
| Ena                | ble bidir              | actional  | cupport       |                     |              |              |     |
|                    |                        |           | support       |                     |              |              |     |
| Ellg               | ine huur               | er poolii | 19            |                     |              |              |     |
| 0                  |                        |           |               |                     |              |              |     |
|                    |                        |           |               |                     |              |              |     |

8.حال به قسمت devices and printer سیستم بروید. بر روی فیش پرینتر نصب شده کلیک راست و گزینه printer properties را بزنید..

| + → * <b>↑</b> | 🛱 > Control Panel                                                                                                    | > All Control Panel                  | Items > Devices and P  | rinters >            |             |                |         |                                            | ~ Ö | Search De | evices and | - 5 |
|----------------|----------------------------------------------------------------------------------------------------|--------------------------------------|------------------------|----------------------|-------------|----------------|---------|--------------------------------------------|-----|-----------|------------|-----|
| Add a device   | Add a printer S                                                                                                    | ee what's printing                   | Print server propertie | s Remove device      |             |                |         |                                            |     |           | •          |     |
| 19M35          | DESKTOP-ARADS<br>OF                                                                                                    | Pioneer external<br>optica持期间资<br>單V | usb keyboard           | USB OPTICAL<br>MOUSE |             |                |         |                                            |     |           |            |     |
| Vultimedia [   | Devices (3)                                                                                                    |                                      |                        |                      |             |                |         |                                            |     |           |            |     |
|                | )                                                                                                    |                                      |                        |                      |             |                |         |                                            |     |           |            |     |
| Arad (arad-pc) | DESKTOP-VKN22                                                                                                    | HWI-PC                               |                        |                      |             |                |         |                                            |     |           |            |     |
| rinters (8)    | QA                                                                                                    |                                      |                        |                      |             |                |         | -                                          |     |           |            |     |
|                | Se la compañía de la compañía de la | ·                                    |                        |                      |             |                | 8       | 1                                          |     |           |            |     |
| 4BARCODE       | Fax                                                                                                    | HP Color LaserJet                    | Microsoft Print        | Microsoft XPS        | OneNote for | pdfFactory Pro | POS-80C | See what's printing                        |     |           |            |     |
| 48-2054TA      |                                                                                                    | Pro M252 PCL 6                       | to PDF                 | Document Writer      | Windows 10  |                |         | Set as default printer                     |     |           |            |     |
| Unspecified (  | (1)                                                                                                    |                                      |                        |                      |             |                |         | Printing preferences<br>Printer properties |     |           |            |     |
|                |                                                                                                    |                                      |                        |                      |             |                |         | Create shortcut                            |     |           |            |     |
|                |                                                                                                    |                                      |                        |                      |             |                |         | S Remove device<br>Troubleshoot            |     |           |            |     |
|                |                                                                                                    |                                      |                        |                      |             |                |         |                                            |     |           |            |     |

9. دکمه test page در قسمت پایین سمت راست را فشار دهید. درصورت چاپ گرفتن تست ویندوز شما توانسته اید به طور صحیح درایور را نصب و راه اندازی کنید.

| General            | Sharing                           | Ports        | Advanced   | Color Management | Security | Device Settings |
|--------------------|-----------------------------------|--------------|------------|------------------|----------|-----------------|
| \$                 | [                                 | POS-80       | C          |                  |          |                 |
| Locati             | on:                               |              |            |                  |          |                 |
| Comm               | nent:                             |              |            |                  |          |                 |
| Model              | :                                 | POS-80       | c          |                  |          |                 |
| Feat<br>Cole       | ures<br>or: No                    |              |            | Paper availabl   | e:       |                 |
| Dou<br>Stap<br>Spe | ible-sideo<br>ole: No<br>ed: Unkn | d: No<br>own |            | 80(72.1) x 29    | 7 mm     | ^               |
| Max                | cimum re                          | solutior     | n: 203 dpi |                  |          | ~ .             |
|                    |                                   |              | De         | oforon.cor       | Print    | Test Page       |